## 利用方法

利用可能施設でお使いのwi-fiに接続できる通信端末を使い、以下の手順で利用します。

## 手順1:各種端末の設定

端末の「設定」をタップします。

「wi-fi」をタップし、「ON」にします。

ネットワーク一覧から「awara-free」を選択します。

| 80 B | n in the second second se | wi Pi |   | a, a |   |            | * № (<br>斎みネットワ | ず <sup>*</sup> af (15:39<br>ーク Q |
|------|----------------------------------------------------------------------------------------------------|-------|---|------|---|------------|-----------------|----------------------------------|
| 0    | 940 F 1                                                                                                    | .00   |   |      | ( | awara-free |                 |                                  |
| 0    | Waitfroth.                                                                                                    |       |   |      |   |            |                 |                                  |
| di.  | 7-540M                                                                                                    |       |   |      |   |            |                 |                                  |
| -    | Xperra "BBARDOG"                                                                                                    |       |   |      |   |            |                 |                                  |
| 100  | -comolan                                                                                                    |       |   |      |   |            |                 |                                  |
| -    |                                                                                                    |       |   |      |   |            |                 |                                  |
| 10   |                                                                                                    | 4     | ٥ |      |   | Þ          |                 |                                  |

## 手順2:接続および規約の同意

ブラウザを起動し、wi-fi接続サイト「FREE SPOT」が表示されます。 利用承諾書に同意後、「同意する」をタップします。

認証方式を「メール認証方式」をタップにします。

メールアドレスの登録方法をどちらかタップし、空メールを送信します。

「FREESPOT 仮登録通知」のメールが届き、URLにアクセスすると認証が完了します。 自動的にあわら市観光協会のサイトへ接続されます。

| 600                                                                                           | \star 🛈 😴 📶 5 14:42                                                                                                    |                                                                           | * 🕸                                      | <b>?™</b> _1 (57% 14:42                                                                                      | - <i>e</i> e                                                        | ★ ७ 😤 📶 🖾 14:44                                             |
|-----------------------------------------------------------------------------------------------|----------------------------------------------------------------------------------------------------|---------------------------------------------------------------------------|------------------------------------------|----------------------------------------------------------------------------------------------------|---------------------------------------------------------------------|-------------------------------------------------------------|
| ☆ auth1.freesp                                                                                | pot.com                                                                                                    | 利用許諾書への問題 ※                                                               | 同意する                                     | ○同意しない                                                                                                    | ÷                                                                   | 🖸 🧊 🔛 E                                                     |
| $\frown$                                                                                      | 日本35 •                                                                                                    | 課題方式 ※                                                                    | メール認証方式                                  | ○ ゲスト方式 (10分開<br>有效)                                                                                         |                                                                     |                                                             |
| 100-00                                                                                        | リースポットをご利用いただき<br>りがとうございます。                                                                                                    | く世界で24%・します。<br>メールアドレスの登録 ※<br>方法 つて                                     | メールソフトを使<br>C登録                          | ▼6ことはできません: ダストのメ<br>○ メールアドレスを<br>入力して登録                                                                    | FREESPOT仮登錄                                                         | 柔通知 受けトレイ ☆                                                 |
| 70.000000000000000                                                                            | 方法には、以下の2つの方式があります。                                                                                                    | ARCONCOL-SUDDATES SHO                                                     | II. (X-AV21-BHOCH                        | 1 年後的し、メールを出現してくだ                                                                                            | FREESPOT                                                            | ★ 1                                                         |
| <ol> <li>メール課題方式 (BLOF)<br/>ボタンをクリックして</li> </ol>                                             | 期はこちらから)<br>メールを送信するだけで登録が完了します。                                                                                                    | 30.<br>20.<br>20.<br>20.<br>20.<br>20.<br>20.<br>20.<br>2                 |                                          | 0.0X-1998178619                                                                                              | 14:43詳細を表                                                           | 示                                                           |
| <ol> <li>グスト方式         <ul> <li>クスト方式             <li>査録不要で、10分響ご</li> </li></ul> </li> </ol> | 「利用いただけます。                                                                                                    | 1×-044818924                                                              | ×-1-2:20                                 |                                                                                                    | FREESPOTご利用のお客                                                      | (様へ                                                         |
| ※2回日のご利用は3時間後と5                                                                               | aogr.                                                                                                    |                                                                           |                                          |                                                                                                    | いつもFREESPOTをご利<br>ございます。                                            | 用いただき、誠にありがとう                                               |
| ご利用ありがとうございます<br>有効期限が切れています。も                                                                |                                                                                                    | 初回アクセス時のメール                                                               | 2.000年順<br>2.000円                        | -50 (x-1/4888) 4                                                                                             | 本メールは、メールアト                                                         | ℃レスの確認のためにお送り                                               |
|                                                                                               |                                                                                                    |                                                                           | - B                                      | 7UT. X-688                                                                                                   | しています。<br>次のURLにアクセスして                                              | 、本登録を完了してくださ                                                |
| 1.FREESPOTサービス<br>FREESPOTサービスは、<br>ーネットへの接続を提供                                               | 魚線LAN機能を有する機器にインタ<br>共ずるサービスです。機器の認証に                                                                                                    |                                                                           | -                                        | , <b>199</b>                                                                                                 | http://auth1.freespot.co<br>YzQ6M2E6YmU6MjE6M<br>H6CHxt3wHkC1jW3rJW | m/activate.php?USMAC=<br>WE6Nzg=&LANG=ja&r=<br>Li0uM6XLIGUn |
| <ul> <li>acpトレスを利用しま</li> <li>2.利用条件</li> <li>この利用許諾条件に</li> </ul>                            | <sup>×9。</sup><br>同意していただく必要があります。                                                                                                    | 1.15/コンやスマートフォンから<br>製品CW-Fellet<br>※ 逆感メール対象、メールフ<br>(@freespot.com) からの | 3.メール<br>キンパ<br>マルターを設定してい<br>メールを覚信できるよ | 1世年したら、<br>利志クリックして用了<br>る場合、<br>つに現実してください、                                                                 | このURLの有効期限は、<br>時間です。有効期限を#<br>録しなおしてください。                          | 本メールが発行されてから1<br>1週した場合は、もう一度登                              |
|                                                                                               |                                                                                                    |                                                                           |                                          |                                                                                                    | このメールに心当たりの                                                         | うない場合は、このまま削除                                               |
| $\bigtriangledown$                                                                            |                                                                                                    | Δ                                                                         | $\Box$                                   |                                                                                                    | $\bigtriangledown$                                                  |                                                             |
|                                                                                               | ★ <sup>1</sup> (20) 1444<br>501.00m :<br>第7しました。<br>RE, NOISET<br>VIAL 55<br>500.00<br>500.00<br>50 | ■<br>企<br>awara.info<br>Hamilton workfor<br>* workformerkedu<br>よわら市和     | *<br>8068) 2007<br>観光な                   | ि ्वा (२०२३) 14:56<br>:<br>:<br>:<br>:<br>:<br>:<br>:<br>:<br>:<br>:<br>:<br>:<br>:<br>:<br>:<br>:<br>:<br>: |                                                                     |                                                             |
|                                                                                               | OK .                                                                                                    | R4a                                                                       |                                          | 111文 繁体中文                                                                                                    |                                                                     |                                                             |
|                                                                                               |                                                                                                    | Google"カスタム検索                                                             | <b></b>                                  | 8月23日を満分)<br>お得な旅行プラン<br>Q                                                                                   |                                                                     |                                                             |
|                                                                                               |                                                                                                    | <br>▶ 100(スポット<br>副 おみやけ<br>● 18904017<br>● 189966                        | 遊ぶ<br>(体験型                               |                                                                                                    |                                                                     |                                                             |
|                                                                                               |                                                                                                    |                                                                           |                                          |                                                                                                    |                                                                     |                                                             |
| <1                                                                                            | $\land$ $\Box$                                                                                                    | <1                                                                        | $\sim$                                   |                                                                                                    |                                                                     |                                                             |

最終利用日から6カ月間は再登録なく利用可能となります。